# インターネット出願の流れ(中学校の先生の指示に従ってください)

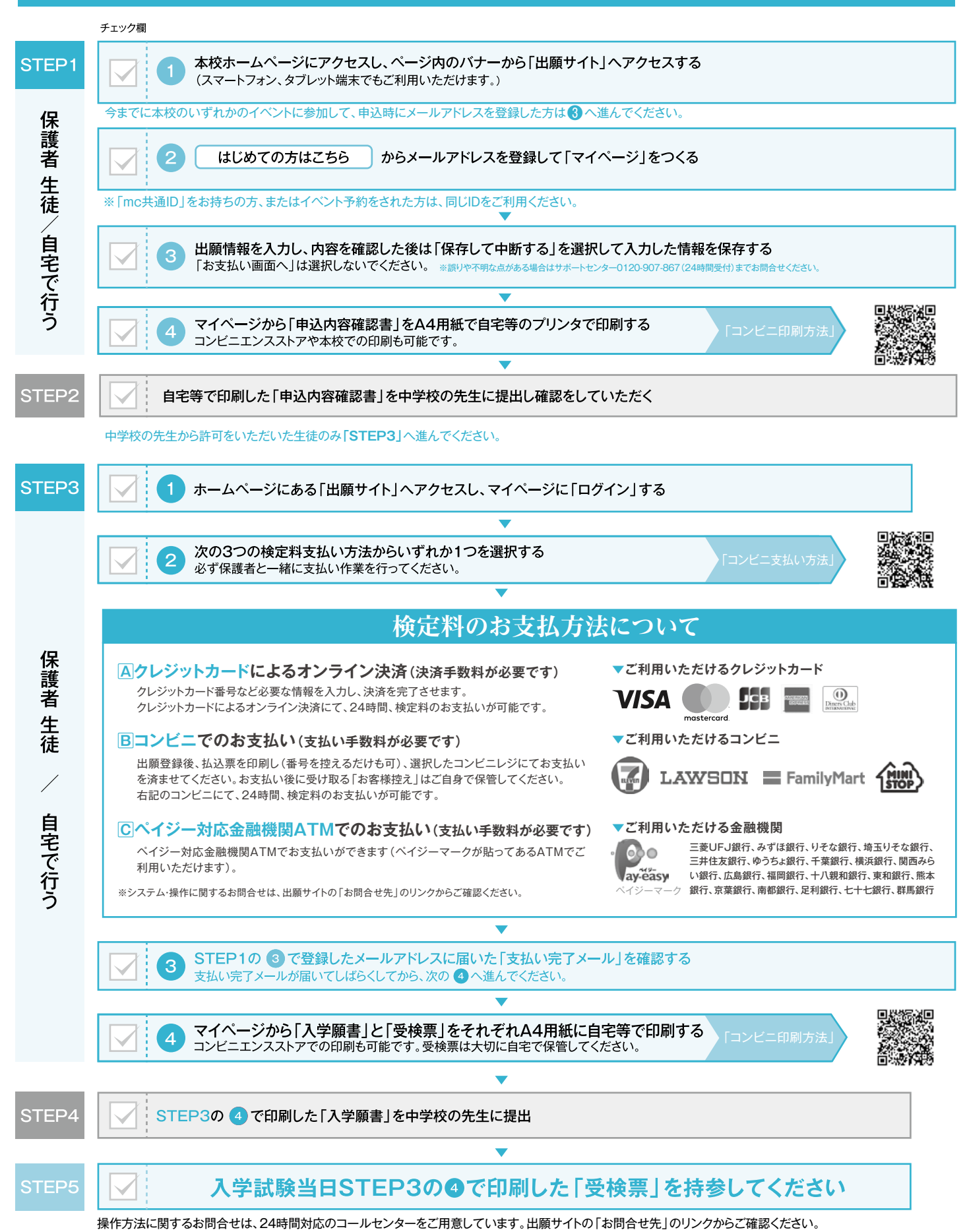

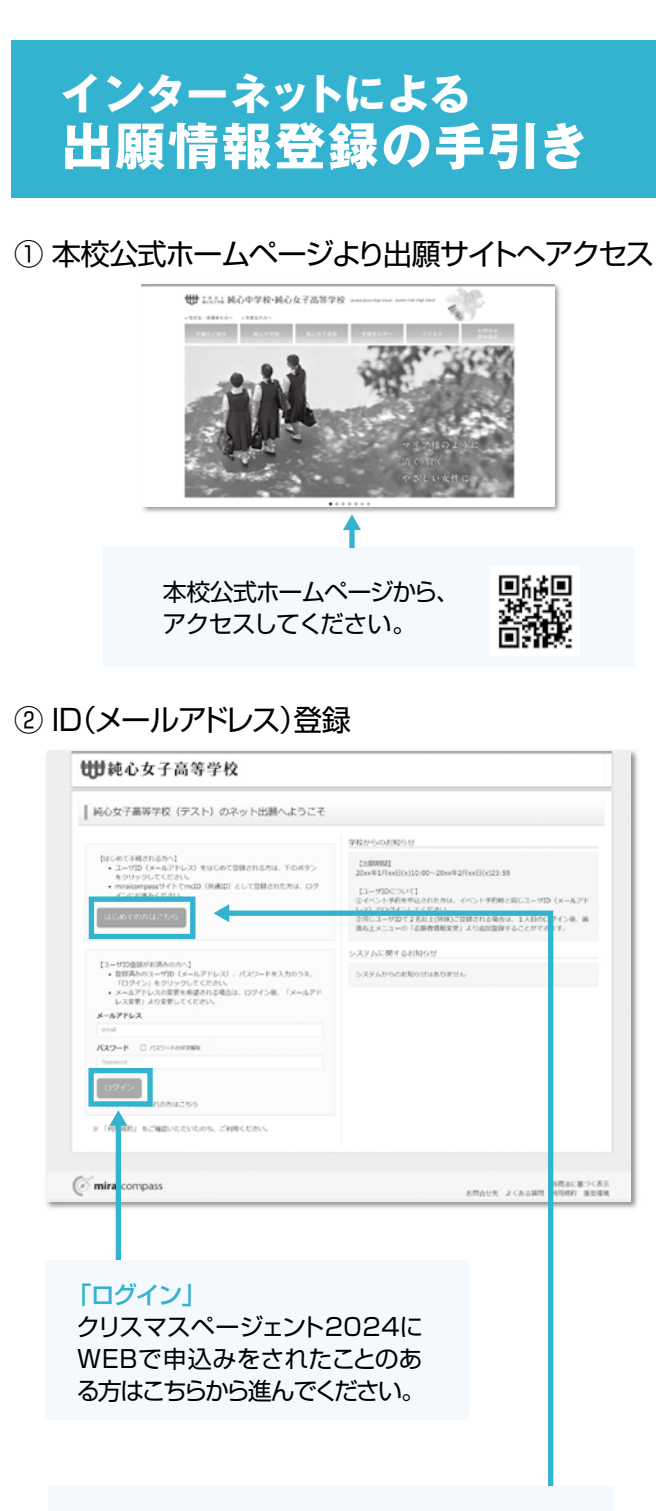

#### 「はじめての方はこちら」

はじめてIDを登録される方はこちらから進んでください。ボタンからメールアドレス登録に進みます。自動で返信されるメールを確認して、名前・パスワードを登録すると、あなただけのマイページにログインできるようになります。

## ③ 出願情報入力

| 中込程歴        |                                                                                                    |           |             |              |     |
|-------------|----------------------------------------------------------------------------------------------------|-----------|-------------|--------------|-----|
| 10.00250018 | りません。                                                                                                    |           |             |              |     |
| 中込腰弓        | 入居区分                                                                                                    | #62.EE    | 支払方法        | 入金情報         | 受検票 |
|             | 10.04<br>10.04<br>10.04 | 2x=1-0168 | SIDDA TALAN | NORMOTO CONT |     |

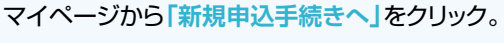

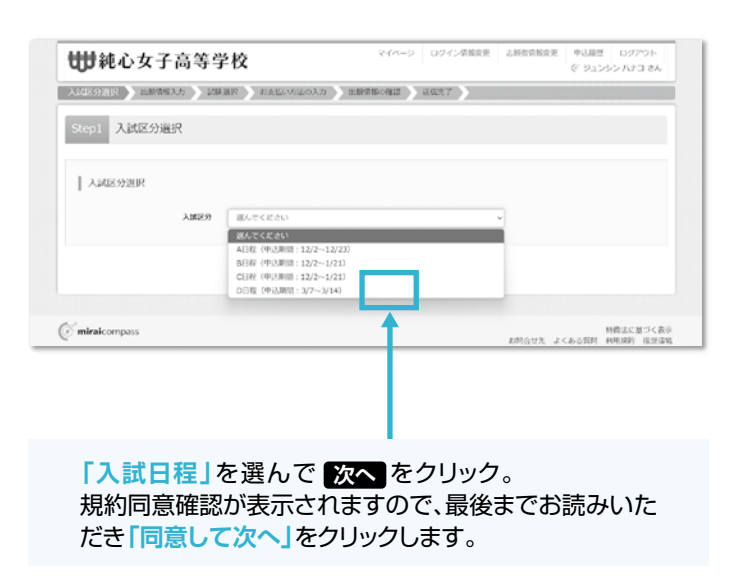

# ※住所に関しての注意

郵便番号検索による自動入力後、住民票との相違、 過不足がある場合、手入力による追加をお願い します。 (例)「大字」「番地」等

| 各区町村 参加                | 00008                              |                                      |
|------------------------|------------------------------------|--------------------------------------|
| E6. 80 FT              | 00001-1-1                          |                                      |
|                        | (£R:(#0001-1-1)                    |                                      |
| 建物名,加量描句               | 例000ペンション101<br>(第年:(例000ペンション101) |                                      |
| 保護包括電話員校 副書            | (4857) = (4857) = (4857)           |                                      |
| 受後生の入学後の住民 点点          | 通んでください マ                          |                                      |
| その悟を道訳した方は記入してくださ<br>い |                                    |                                      |
|                        | Ro Lusin Volum                     |                                      |
|                        |                                    |                                      |
| ( miraicompass         |                                    | 特徴法に基づく表示<br>と読んけた、よくも予想時 20回時の 地名伊朗 |

画面の指示にしたがって、必須項目は必ず入力してください。 入力内容を確認したら「試験選択画面へ」をクリック。 ※お名前につきましては、システム上、旧字体や外字に対応できない 場合があります。

#### ④ 受検日·種別を選択

| 伊藤心女子高等学校     マページ ロタイン電影素 点面相相容素 ●4.8.8 0.9793 ト                                                                                                    |
|----------------------------------------------------------------------------------------------------|
| ARTIN ARTRA TOTAL ARTIN                                                                                                    |
| 9000 M0000                                                                                                    |
| 2019-5月<br>- 1月前日の日間山で<br>前私入入が開始で、1時に2019-50-7500-1月前日も後年、2015年1月1日日によしないやみ、またが日本小使する人は「日本人は、日田」」を出行してくてかい、                                                                                                    |
| 1 zuore                                                                                                    |
| 1                                                                                                    |
| 3.0009 AUR<br>9900                                                                                                    |
| NET REAL TO A CONTRACT OF A CONTRACT OF A CO |
| AURES MAN 6 MANUS MAR<br>AURE AAUE MAALAN 12 WE AUTOM                                                                                                    |
| I RE200PD0MM                                                                                                    |
| Audel Mark Mark                                                                                                    |
| 452.028<br>XM259 2016 2010                                                                                                    |
| issoa.                                                                                                    |
| ・入口にや、単語目的ののパワット<br>物理する 3.880 - 単語作用時間、「後知してや単すき」水学シスロー・植物引ってくたか、<br>・他の学校、マイベーション (中心用意)より、(中心戸谷田田田)水 年初日、中学校公司会の名王に聞かい、入力内容や単単する入口にか-単語(単化)日本(日<br>日にくてなか、                                                                                                    |
| ная, левычная ласосовч.<br>яз адасчико: 0//b.com/r.c                                                                                                    |
|                                                                                                    |
| Eminaticompans         Million & Co-SARM WHICH BELLING                                                                                                    |
|                                                                                                    |
|                                                                                                    |
|                                                                                                    |
| 受使日」、  裡別」を選んで  選択」ホタン                                                                                                    |
| 2#0C(/220%                                                                                                    |
|                                                                                                    |
|                                                                                                    |
| 保存して中断する] ホタンを押してくたさい。次の<br>ページにある通りに「由込内容確認書」を印刷します                                                                                                    |
|                                                                                                    |
| #####/####0 10003<br>#####/####0 560                                                                                                    |
| ####54/12/201     // 0.0     ###54/12/201     ###54/12/201     ###54/12/201     ###54/12/201     ###54/12/201     ###54/12/201     ####54/12/201     ####54/12/201     ####54/12/201     ####54/12/201     #################################                                                                                                    |
| CONTRACTOR     CONTRACTOR      CONTRACTOR     CONTRACTOR     CONTRACTON     CONTRACTON     CONTRACTON     CONTRACTON     CONTRACTON           |
|                                                                                                    |
| 97-07480-086398<br>2xc2x2A8X/972/0+9486459                                                                                                    |
| 85. 9793-                                                                                                    |
|                                                                                                    |
| マイページの「申込確認」のボタンから申込内容確認書                                                                                                    |
| をダウンロードいただき、印刷してください。                                                                                                    |
|                                                                                                    |
|                                                                                                    |
|                                                                                                    |
|                                                                                                    |
| ⑤「申込内容確認書」を印刷して中学校の先生に提出                                                                                                    |
|                                                                                                    |
|                                                                                                    |
| 1000         000         000         000         000         000         000         000         000         000         000         000         000         000         000         000         000         000         000         000         000         000         000         000         000         000         000         000         000         000         000         000         000         000         000         000         000         000         000         000         000         000         000         000         000         000         000         000         000         000         000         000         000         000         000         000         000         000         000         000         000         000         000         000         000         000         000         000         000         000         000         000         000         000         000         000         000         000         000         000         000         000         000         000         000         000         000         000         000         000         000         000         000         000         000         000         000                                                                                                             |
| MACL 07         Na 20         0         0         0         0         0         0         0         0         0         0         0         0         0         0         0         0         0         0         0         0         0         0         0         0         0         0         0         0         0         0         0         0         0         0         0         0         0         0         0         0         0         0         0         0         0         0         0         0         0         0         0         0         0         0         0         0         0         0         0         0         0         0         0         0         0         0         0         0         0         0         0         0         0         0         0         0         0         0         0         0         0         0         0         0         0         0         0         0         0         0         0         0         0         0         0         0         0         0         0         0         0         0         0         0 <td< th=""></td<>                                                                                                    |
| ansatz         Ansatz         Second         Second<                                                                                                    |
| 10001         20001         20001         20001         20001           1001         20001         20001         20001         20001           1001         20001         20001         20001         20001           1001         20001         20001         20001         20001           1001         20001         20001         20001         20001                                                                                                    |
| and and an and an an an and an and an and an and an and an and an and an and an and an and an and an and an and an and an and an and an and an and an and an and an and an and an and an and an and an and an an and an and an and an and an and an and an and an and an and an and an and an and an and an and an and an an an an an an an an an an an an an                                                                                                    |
|                                                                                                    |
|                                                                                                    |
|                                                                                                    |
| 「申込内容確認書」を中学校の先生に確認しても                                                                                                    |
| らってください。                                                                                                    |

#### ⑥ 検定料支払い方法選択

i

| range r                                                                                           | 10815                                                                                  | NON()                                  | RFM8                               |
|---------------------------------------------------------------------------------------------------|----------------------------------------------------------------------------------------|----------------------------------------|------------------------------------|
| ADR                                                                                               | ADE MALL 12 WH                                                                         | 19160                                  | 8785                               |
| #3,628                                                                                            |                                                                                        |                                        |                                    |
| 2.402.9                                                                                           | 10946                                                                                  |                                        | KING .                             |
| RIDON<br>ALEE-MULTING<br>WITHALEEN-MON<br>-MUTHALEEN-MON<br>HURN, RESEARCH<br>MER, RESEARCH       | DD+<br>LEDE TRUCCUBYS(JSSLAS-HARVECC<br>PROMES(JS), PROMINER(HEDE), 4006<br>ARACCEDAL  | 2015年<br>10日登市先生に第日1、人内内容や1            | ek y a Augite este sektracuto Pov  |
| 23054<br>-3455- 890856-0<br>897 5-4259 - 809<br>98998, 7275-50<br>817 - 6255-<br>8228, 72755-983) | DIN<br>BERR, THELLOWING ASSALS-HEARLES<br>INVERSE AS TRANSMERS HEARL, OTH<br>ABACCERAL | EDIA<br>References Ibna Administration | ek y 8,7400 m ettil sekültörzőpyőv |

中学校の先生の確認後、変更がない場合は再びマイ ページにログインし、申込履歴の「続きから」手続きを 再開し、「お支払い画面へ」をクリックしてください。

| CONTRACTORS AND AND AND AND AND AND AND AND AND AND                                           |                    |       |  |  |
|-----------------------------------------------------------------------------------------------|--------------------|-------|--|--|
| Childrametric 201                                                                             |                    |       |  |  |
| 0 ベイジー (ネットパンホング)                                                                             |                    |       |  |  |
|                                                                                               |                    |       |  |  |
| 8389-17                                                                                       |                    |       |  |  |
| 202012<br>Manufasztaroz, orczesceni<br>Manufasztaroz, orczesceni<br>Manufasztaroz, orczesceni | - 884-976890407231 | ICON- |  |  |
| 2385-19<br>Dismuthionation, at the con-<br>interargian of a state - the                       |                    |       |  |  |

お支払い方法を選択し「確認画面へ」をクリック。

画面の指示に従ってお支払い手続きを進めます。入力した内容をもう一度確認して、間違いなければ「上記内容で申込む」のボタンをクリックします。 ※この操作以降は内容の変更ができません

登録したメールアドレスに通知が届いていれば、操作 は完了していますので、ご安心ください。 ※いずれの支払い方法でも検定料とは別に手数料がかかりますので ご了承ください

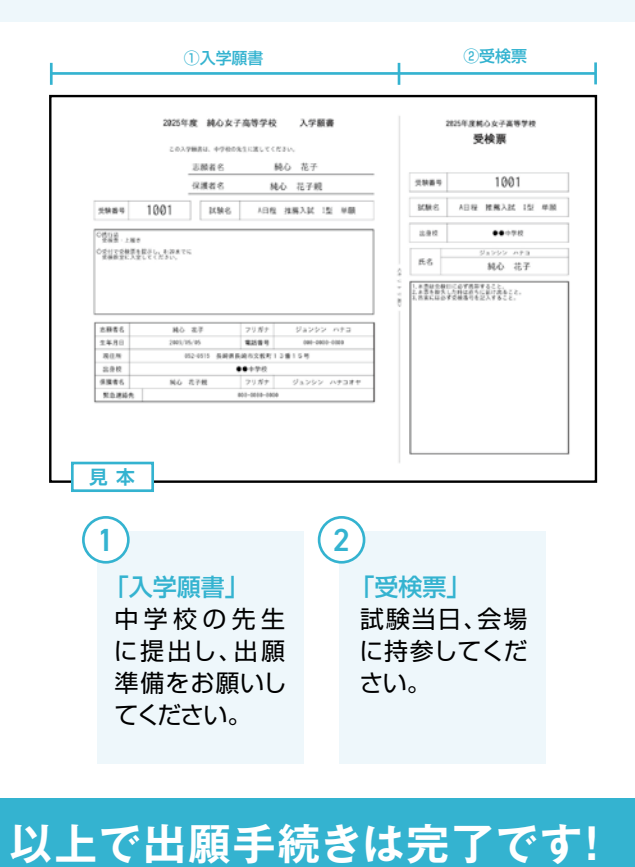

※画面イメージはパソコン画面のサンプルです。実際の出願時に変更される場合があります。

| 純心女子高等学校 インターネット出願用下書 さ               | *<br>*                                      |
|---------------------------------------|---------------------------------------------|
|                                       |                                             |
|                                       |                                             |
| 登録用メールアドレス                            |                                             |
|                                       |                                             |
| <b>受検区分選択</b> あてはまるものの( )に○を記入し       | <i>、</i> てください                              |
| ()推薦入試(I型)                            | ( )推薦入試(Ⅱ型)                                 |
| (  )専願入試                              | ( )純心スカラシップ入試                               |
| B日程 ( )プレゼンテーション型入詞                   | đ                                           |
| <b>C日程</b> (  )一般入試(5教科型)(            | ) 一般入試(3教科型)                                |
| <b>D日程</b> (  )二次入試                   |                                             |
| <b>志願者氏名(漢字)</b> ※外字は簡易字体に代えて入力して     | ください 志願者氏名(カタカナ)                            |
| 姓 名                                   |                                             |
|                                       |                                             |
| 生年月日                                  |                                             |
| 西暦                                    | Ħ                                           |
| 郵便番号 ※ハイフンは入れません 住所 ※・                | インターネット上の見本はハイフン(-)を使っていますが,住民票通りに記入してください。 |
|                                       |                                             |
| 出身中学校 市町村立·国私立から中学校名を記入し-             | <br>てください 在籍卒業区分 あてはまるものを○で囲んでください          |
|                                       | 在学中・卒業                                      |
|                                       |                                             |
| 公立 私                                  |                                             |
| └──────────────────────────────────── | <br>てください 保護者氏名(カタカナ)                       |
| 姓 名                                   |                                             |
| □ □ □ □ □ □ □ □ □ □ □ □ □ □ □ □ □ □ □ | ビー                                          |
| ※ 忌 送 船 元                             | <u> </u>                                    |
| 电前角方                                  |                                             |
| 受検日                                   |                                             |
| 月日                                    |                                             |

キリトリ

### 希望コース(プロジェクト) ※推薦入試(I型・II型),プレゼンテーション型入試受検生のみ

※推薦入試(I型・II型)受検生は希望コースに○を,プレゼンテーション型入試受検生は希望コース順位を1~3まで記入してください。 それ以外の入試の受検生は記入不要です。

()アカデミックプロジェクト(AP) ()グローバルプロジェクト(GP) ()キャリアプロジェクト(CP)